# Feb. 21 Epic Update Companion

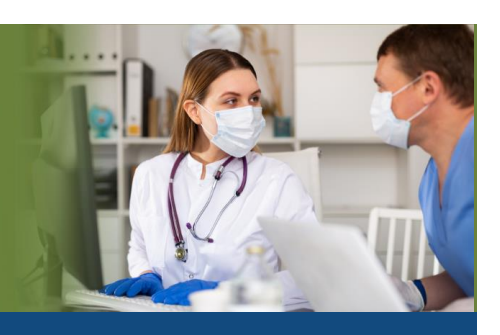

### Anesthesia Staff

Updated: 1/22/21

On **Sunday, Feb. 21**, Epic will be updated with new features and enhancements to improve safety and quality of care, productivity and financial outcomes. This *Update Companion* contains details of the changes for your role. It is your sole training resource so be sure to review it carefully.

This Update Companion is prepared for the following job roles/functions:

- Anesthesiologists
- CRNA
- Anesthesia Staff

## **Top Changes for Role/Department:**

- 1. Keep a Close Watch on Watch Meds
- 2. Complication Tracking is Now Seamlessly Integrated into Anesthesia's Intraprocedure Activity
- 3. LDAs Get Visual in Intraprocedure
- 4. Get to Know the New Intraprocedure Medication Administration Window

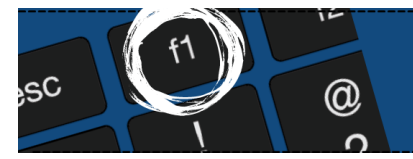

*If you need help with Epic, be sure to visit our library of tip sheets in the Epic Learning Home. Simply press F1 on your keyboard while logged in to Epic.* 

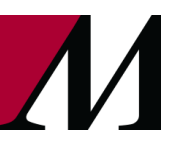

Page **1** of **15** 

epictraining@houstonmethodist.org | it.houstonmethodist.org

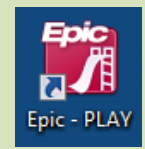

# **Guided Playground Practice**

Exercises to help you prepare for the coming changes.

After reviewing this document, use it as a guide to see the new features for yourself in the Epic Playground. Playground practice helps you prepare for the update so you can stay focused on patient care.

Playground User ID: ane00-ane12 Playground Password: train

Key workflows for you to practice include:

- Record Complications in the Intraprocedure Activity
- LDAs Get Visual in Intraprocedure
- Document Medication Administrations in the Improved Admin Form

### Anesthesia Staff

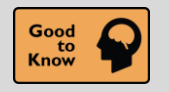

Keep a Close Watch on Watch Meds

#### **Key Benefits**

• Easily Visible in Anesthesia Storyboard

#### **Description:**

Look for the **Watch meds** column in the Anesthesia Storyboard to see whether your patients are taking any medications you need to watch carefully. Use the information you find there to make sure you don't overdose or dose your patients too early with any of these medications.

| Pat G. Simpson<br>Male, 35 yo, 9/19/1984<br>MRN: 278459<br>Cur Location: Mode<br>Code: Not on file (no ACP docs) |                                          |                                           |                    |           |                |                      |
|----------------------------------------------------------------------------------------------------|------------------------------------------|-------------------------------------------|--------------------|-----------|----------------|----------------------|
|                                                                                                    |                                          |                                           |                    |           |                |                      |
| Isolation: None                                                                                                  |                                          |                                           |                    |           |                |                      |
| ALLERGIES<br>Not on File                                                                                         |                                          |                                           |                    |           |                |                      |
| Ht: 5'8"                                                                                                    |                                          |                                           |                    |           |                |                      |
| Weight (standard): 180 lb                                                                                        |                                          |                                           |                    |           |                |                      |
| BMI: 27.37 kg/m²<br>Watch meds found                                                                             | Watch Medication<br>Medications searched | <b>ons</b><br>: Antibiotics (1 day), Narc | otics (1 day)      |           |                |                      |
| PROCEDURES (2)                                                                                                   | Last Administrat                         | tions                                     |                    |           |                |                      |
| APPENDECTOMY OPEN                                                                                                | Medication Group                         | Date/Time                                 | Medication         |           | Action         | Dose                 |
| Scheduled, ANQA OR 10                                                                                            | Antibiotics                              | 1/24/2020 7:46 AM                         | ceFAZolin 500 mg   |           | Given          | 555 mg               |
| Anes: Ben Crusi, MD<br>Provider: Carie Main, MD<br>Bed Requested: 10a                                            | Narcotics                                | 1/24/2020 7:57 AM                         | REMIFENTANIL 1 MG  | IV        | New Bag        | 0.1 mcg/kg/min       |
| PROBLEM LIST<br>Non-Hospital<br>Difficult intubation                                                             | Orders Not Give<br>No orders found       | en<br>ont Modications                     |                    |           |                |                      |
| NO NEW RESULTS, LAST 36H                                                                                         | Medication Group                         | Order Details                             |                    | Sig       |                |                      |
|                                                                                                    | Narcotics                                | morphine (MS IF                           | R) 15 MG PO tablet | Take 15 m | a by mouth eve | rv 4 hours as needed |
| MEDICAL HISTORY<br>Hypertension                                                                                  |                                          |                                           |                    | for Pain. | <u> </u>       | ,                    |

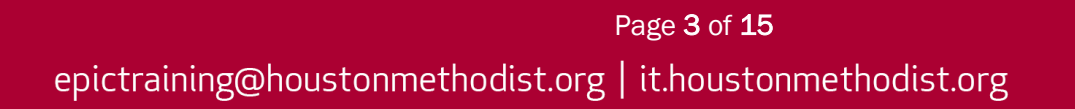

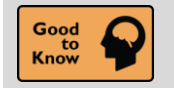

**Record Complications in the Intraprocedure Activity** 

#### Key Benefits

• More Efficient

#### **Description:**

It's easier than ever for Anesthesia staff to quickly document procedure complications for their patients because complications documentation tools are now seamlessly integrated into Anesthesia's **Intraprocedure** activity. Documenting complications helps to make sure you can provide safe, effective care in future procedures and contributes to a rich collection of data for ongoing analysis and quality reporting.

| Respo       | nsible Provider: | (none)                                                                                                    |                           |                                                              |                                                               |      |                                                                                                    |                  |                     |                |
|-------------|------------------|----------------------------------------------------------------------------------------------------|---------------------------|--------------------------------------------------------------|---------------------------------------------------------------|------|----------------------------------------------------------------------------------------------------|------------------|---------------------|----------------|
| Go to       | Apply Macro      | D         D         2020         9/2         9/2         17:45         17:45         17:45         17:45         17:45         17:45         17:45         17:45         17:45         17:45         17:45         17:45         17:45         17:45         17:45         17:45         17:45         17:45         17:45         17:45         17:45         17:45         17:45         17:45         17:45         17:45         17:45         17:45         17:45         17:45         17:45         17:45         17:45         17:45         17:45         17:45         17:45         17:45         17:45         17:45         17:45         17:45         17:45         17:45         17:45         17:45         17:45         17:45         17:45         17:45         17:45         17:45         17:45         17:45         17:45         17:45         17:45         17:45         17:45         17:45         17:45         17:45         17:45         17:45         17:45         17:45         17:45         17:45         17:45         17:45         17:45         17:45         17:45         17:45         17:45         17:45         17:45         17:45         17:45         17:45         17:45         17:45 | 17:50   17:55   18:00   1 | 8:05   18:10   18:15   18:20   18:25   18:30   18            | 3:35   18:40   18:45   18:50   18:55                          |      |                                                                                                    |                  |                     |                |
| Macro       | 1802             | Autologous Blood mL<br>Cell Saver mL                                                                                                    |                           |                                                              |                                                               | Comp | lications - Brown, Brian                                                                                                    |                  |                     |                |
| 5           |                  | Voided Urine (mL) mL                                                                                                    |                           |                                                              |                                                               |      |                                                                                                    |                  |                     |                |
| Meds        |                  | NG/OG Tube Output mL                                                                                                    |                           | Complications                                                |                                                               |      |                                                                                                    |                  |                     |                |
| 52          |                  | Other mL                                                                                                    |                           |                                                              |                                                               |      | Attesting to a first the second second secon |                  |                     |                |
| Staft       |                  |                                                                                                    |                           | Add complications                                            | + Add                                                         |      | weakness - bag/mask ventilation required                                                                                                    |                  |                     | ×              |
| Н           |                  | : Auxiliary 02 L/min                                                                                                    |                           | Airway/Respiratory                                           | Pharmacologic                                                 |      | Phase                                                                                                    | Outcon           | ne<br>nont: Other   | 0              |
| Handoli     |                  |                                                                                                    |                           | Primary respiratory arrest                                   | Anaphylaxis                                                   |      | Comment                                                                                                    | P                | ien. Onei           | P              |
| Attest      |                  |                                                                                                    |                           | Unable to intubate                                           | Medication event                                              |      | bag required                                                                                                    |                  |                     |                |
| 6           |                  |                                                                                                    |                           | Unable to extubate                                           | Other unexpected drug reaction                                |      | Last edit: 9/2/2020 6:04 PM - Anesthesia Anes                                                                                                    | thesiologist, MD | )                   |                |
| Blood       |                  |                                                                                                    |                           | Difficult to intubate - expected                             | 🕂 Malignant hyperthermia                                      |      |                                                                                                    |                  |                     |                |
| Bld Reg     |                  |                                                                                                    |                           | Difficult to intubate - unexpected                           | <ul> <li>Prolonged N/V requiring<br/>intervention</li> </ul>  |      |                                                                                                    |                  |                     |                |
| 5           |                  |                                                                                                    |                           | + Difficult mask airway                                      | Endocrine, Urologic, Miscellaneous                            |      |                                                                                                    |                  |                     |                |
| Memo        |                  |                                                                                                    |                           | Unplanned reintubation                                       | Patient unable to void                                        |      |                                                                                                    |                  |                     |                |
| ™<br>Msg    |                  |                                                                                                    |                           | Reintubation after trial extubation                          | Low urine output < 30 cc/hour if<br>measurable                |      |                                                                                                    |                  |                     |                |
| <<br>Device |                  | Events                                                                                                    |                           | + Pulmonary edema                                            | <ul> <li>Hypothermia requiring warming<br/>blanket</li> </ul> | 4    |                                                                                                    |                  |                     |                |
|             | /                | © Lore Vitais                                                                                                    |                           | Post-obstructive pulmonary edema                             | Transfusion reaction                                          |      |                                                                                                    |                  |                     |                |
| Misc        | Check Position   | Assess LDAs Vit/Age BPA Med Exc Indu                                                                                                    | rction Compli             | + Bronchospasm                                               | Unanticipated transfusion                                     |      |                                                                                                    |                  |                     |                |
| 45          |                  |                                                                                                    |                           | + Laryngospasm                                               | + Hypoglycemia                                                |      |                                                                                                    |                  |                     |                |
|             |                  | Duka i                                                                                                    |                           | + Aspiration                                                 | + Hyperglycemia > 200 mg/dL                                   |      |                                                                                                    |                  |                     |                |
|             |                  |                                                                                                    |                           | + Pneumothorax                                               | Subspecialty consult requested                                |      |                                                                                                    |                  |                     |                |
|             |                  |                                                                                                    |                           | Airway obstruction requiring support                         | Unanticipated transfusion                                     |      |                                                                                                    | 0                |                     |                |
|             |                  |                                                                                                    |                           | Wheezing requiring medical treatment                         | Cutaneous injury / Laceration / Skin                          |      |                                                                                                    |                  |                     |                |
|             |                  |                                                                                                    |                           | Unplanned ventilation                                        | + Other oropharyngeal injury / pain                           |      |                                                                                                    |                  |                     |                |
|             |                  |                                                                                                    |                           | Weakness - bag/mask ventilation<br>required                  | + Nausea                                                      |      |                                                                                                    |                  |                     |                |
|             |                  |                                                                                                    |                           | Desaturation < 90% for over 3 min or<br>< 80% for over 1 min | + Vomiting                                                    |      |                                                                                                    |                  |                     |                |
|             |                  |                                                                                                    |                           | Cardena and a                                                | • T                                                           | Ť    |                                                                                                    |                  |                     |                |
|             |                  |                                                                                                    |                           |                                                              |                                                               |      |                                                                                                    |                  |                     |                |
|             |                  |                                                                                                    |                           |                                                              |                                                               |      |                                                                                                    |                  |                     |                |
|             |                  |                                                                                                    |                           |                                                              |                                                               |      |                                                                                                    |                  |                     |                |
|             |                  |                                                                                                    |                           |                                                              |                                                               |      |                                                                                                    |                  | No Active Reminders | Clo <u>s</u> e |
|             |                  |                                                                                                    |                           |                                                              |                                                               | -    |                                                                                                    | _                |                     |                |

#### Steps:

- 1. Click Complications in the toolkit.
- 2. Complications window opens within the Intraprocedure activity.
- 3. There's no need to go to the separate **Complication Tracking** activity to document complications anymore.

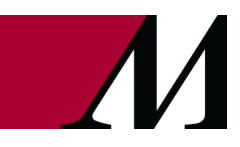

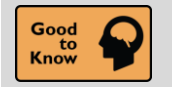

LDAs Get Visual in Intraprocedure

#### Key Benefits

• More Efficient

#### **Description:**

Use a visual avatar of a human body to document the placement, assessment and removal of lines, drains and airways.

Steps.

- 1. Open the Flowsheet activity.
- 2. Chose LDA Avatar.
- 3. Click the drop-down menu.
- 4. Choose Add LDA.

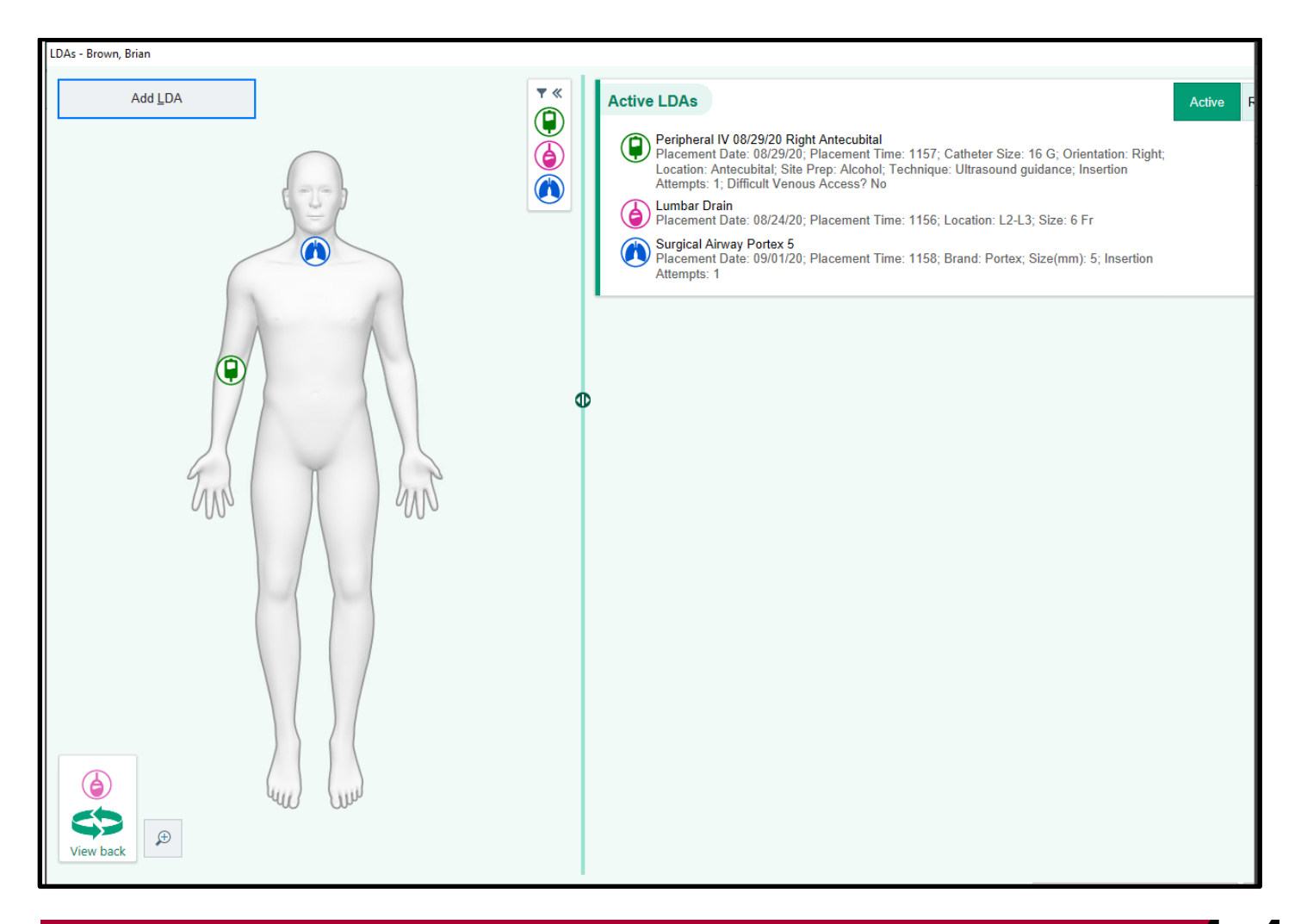

Page **5** of **15** epictraining@houstonmethodist.org | it.houstonmethodist.org

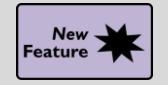

Filter Devices in the Data Validate Activity

#### Key Benefits:

• Time Saver

#### **Description:**

You can now filter information in the **Data Validate** activity to focus only on the data from a single device. This is especially helpful when multiple devices show unvalidated data at the same time in the **Data Validate** activity. To filter data, select a device from the dropdown menu in the **File Data From** field.

| <                                     |                                                                                                    | Data Validate                                                                                                    | x                                                                                                    |
|---------------------------------------|----------------------------------------------------------------------------------------------------|----------------------------------------------------------------------------------------------------|----------------------------------------------------------------------------------------------------|
| Start<br>09/01/20                     | End 0800 ③ 09/01/20 👘 1                                                                                     | 1506 ① Update Interval Im 5m 10m 15m 30m                                                                                   | 1h     2h       File Data From     Selection       EMH Ventilator 100     ✓ Select all       All Devices                                      |
| Settings                              | 0800 09                                                                                                    | 9/1/20<br>100 1000 1100                                                                                                    | EMH Ventilator 100<br>EMH Vitals Monitor 100                                                                                                  |
| FiO2 (%)<br>Resp Rate<br>PEEP/CPA     | -         49         -           -         -         13         -           -         -         3         - | 49     \$     49     \$     50     \$       14     \$     13     \$     15     \$       5     \$     4     \$     3     \$ | 48         50         6         49           13         6         15         6         13           5         6         5         6         3 |
| Readings<br>Vt (observe<br>PIP Observ | <                                                                                                    | 73      74      73        39      39      39                                                                               | 72           74           74           40           40          39         39                                                                 |
|                                       |                                                                                                    |                                                                                                    |                                                                                                    |
| Add a comment                         | t:                                                                                                    | Selected: 35                                                                                                    | File and Close                                                                                                    |

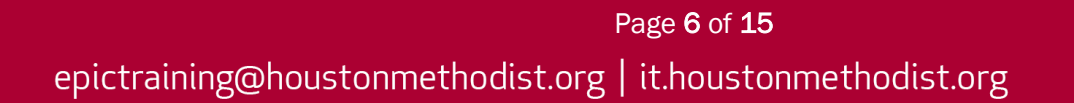

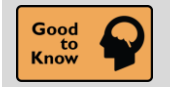

Bookmark Outside Encounters in Chart Review

#### **Key Benefits**

• More Accuracy and Reliability

#### **Description:**

Reviewing encounters from outside sources can give you a broader view of patients' care and help fill in gaps you might otherwise be unaware of. Now you can bookmark and add comments to outside encounters for easy reference later on the **Bookmarks** tab, alongside any other bookmarked data from the chart. The **Care Everywhere** icon indicates which encounters originated from outside your organization on the **Bookmarks** tab.

| Chart Rev         | view              |                                 |                           |                                    |
|-------------------|-------------------|---------------------------------|---------------------------|------------------------------------|
| Enco              | ounters Labs      | Imaging Procedures              | ECG Other Orders          | Medications Episodes Le            |
| Preview -         | C Refresh (1:3    | 5 PM) 📕 Selec <u>t</u> All 🗮 De | select All 🖹 Review Selec | ted 🔝 Side-by-Side 📳 Synopsis      |
| ▼ <u>F</u> ilters | Default filter    | Family Practice Initia          | I Department              | ns Excl My Encounters              |
| \<br>\            | When              | Туре                            | With                      | Description                        |
|                   | 04/30/2020 💬      | Patient Message                 | FP - Shin, E              |                                    |
|                   | )4/26/2020 🎄      | Office Visit                    | Audiology - McKinley, R   | Abnormal otoacoustic emission      |
|                   | Admission for ton | sillitis                        |                           |                                    |
|                   |                   |                                 | ,                         |                                    |
| dm (              | 03/20/2020 🕂      | ED                              | EM - Alice Tsui, MD 🛛 🧲   | Acute tonsillitis due to infectiou |
|                   | 03/05/2020 🌢      | Office Visit                    | FP - Jones, J             | Bilateral low back pain without    |

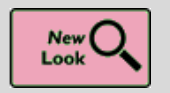

It's Easier to Tell When a Toolbar Button is Selected

#### **Key Benefits**

• Easily Visible in Clinical Toolbars

#### **Description:**

A check box or radio button now appears on many toolbar buttons throughout Epic on your workstations so it's easy to tell when a button has been selected.

 ToothChart

 Hard Tissue
 Periodontal

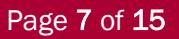

epictraining@houstonmethodist.org | it.houstonmethodist.org

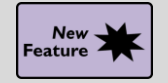

Add SmartPhrases to Your Notes Using SmartLists

#### Key Benefits

• More Efficient

#### **Description:**

You can now use **SmartLists** to insert **SmartPhrases** into your documentation, making it possible to quickly and efficiently customize documentation to suit the needs of the situation without needing to remember or look up needed **SmartPhrases**.

| Us | er SmartList – sgnMyP | roc [12833]           |                                   |                |                   |   |          |
|----|-----------------------|-----------------------|-----------------------------------|----------------|-------------------|---|----------|
| (  | Choice                |                       | Default?                          |                | <b>*</b> Settings |   |          |
| {  | :PHR,ENDOSCOPY}       |                       |                                   |                | Name              |   |          |
| {  | PHR,COLONSCOPY}       |                       |                                   |                | sgnMyProc         |   |          |
| Γ  | erc                   |                       | ☆ □                               |                | Display Name      |   |          |
|    | Name                  | Description           |                                   |                |                   | С |          |
|    | ☆ ERCD                | ERCD on @TODAYD       | ATE@                              |                |                   |   | lectable |
|    |                       | Breast imaging densit | y and findings                    |                |                   |   |          |
|    |                       | Displays the procedur | re associated with the current or | der or all lir | nked orders.      |   | าร       |

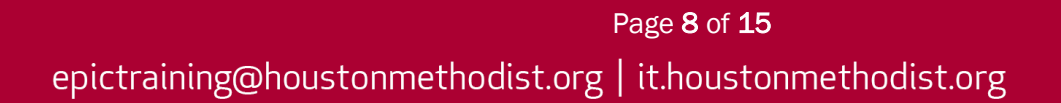

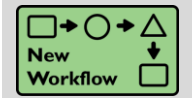

Create New Medication Orders When Administering the Same Medication by a Different Route

#### Key Benefits:

• Improved Workflow

#### **Description:**

If you are administering a medication multiple times during a procedure by different routes, make sure to create a new order for each new route. That way, each route gets its own row on the grid so that you can clearly see them when reviewing medication administration information

| +                 | Add <u>M</u> edication | fental     | NYL (SUE   | BLIMAZ       | ZE) Injec | tion   |      |      |                                      |         |      |       |                  | Total<br>25 mo | Dose:<br>cg |                  |      |                                       |                         | Last A<br>25 mc<br>Given | ction:<br>g<br>at 1552 |                    |                      |                |
|-------------------|------------------------|------------|------------|--------------|-----------|--------|------|------|--------------------------------------|---------|------|-------|------------------|----------------|-------------|------------------|------|---------------------------------------|-------------------------|--------------------------|------------------------|--------------------|----------------------|----------------|
| fentaN<br>Injecti | IYL (SUBLIMAZE)<br>on  | 0          | 1538       | 1539         | 1540      | 1541   | 1542 | 1543 | 1544                                 | 1545    | 1546 | 1547  | 1548             | 1549           | 1550        | 1551             | 1552 | 1553                                  | 1554                    | 1555                     | 1556                   | 1557               | 1558                 |                |
|                   |                        | •          |            |              |           |        |      | 1010 |                                      |         | 1010 |       |                  | 1010           | 1000        |                  | 25   |                                       |                         |                          |                        |                    | 1000                 | •              |
|                   |                        | <i>₿</i> ≭ | Admin      |              |           |        |      |      | <ul> <li>&lt; <u>D</u>isc</li> </ul> | ard Cha | nges | 🚱 Cha | ange <u>T</u> ir | ne 📋           | Cance       | ≜ <u>I</u> Admin |      | K <mark>ROU</mark> ntrathec           | te<br>al                |                          |                        |                    |                      |                |
|                   |                        |            | mcg        |              | mg        |        | ml   | L    | m                                    | ıL/hr   |      |       |                  |                |             |                  |      | M <b>Prov</b><br>Ordered<br>Authorize | viders<br>by:<br>ed by: | Ane<br>Ane               | sthesiolo<br>sthesiolo | gist Ar<br>gist Ar | esthesia<br>esthesia | a, MD<br>a, MD |
|                   |                        |            | Dose (mc   | g): 25       | Rate (r   | nL/hr) | [    |      |                                      | 2       | 5    | Ø     | Act              | ion            | Given       |                  | ı İı | 🐥 Rem                                 | ninder                  | s                        |                        |                    |                      |                |
|                   |                        | h          |            | Last Do      | ose: 25 m | ıcg    |      | 1    | 2                                    | 3       |      | Clear |                  |                |             |                  | 1    |                                       |                         |                          |                        | Ļ                  | Add Re               | minder         |
|                   |                        |            |            |              |           |        |      | 4    | 5                                    | 6       |      |       |                  |                |             |                  |      |                                       |                         |                          |                        |                    |                      |                |
|                   |                        |            |            |              |           |        |      | 7    | 8                                    | 9       |      |       |                  |                |             |                  |      |                                       |                         |                          |                        |                    |                      |                |
|                   |                        |            |            |              |           |        |      |      | 0                                    |         |      |       |                  |                |             |                  |      |                                       |                         |                          |                        |                    |                      |                |
|                   |                        | Giv        | en over    |              |           |        |      |      |                                      |         |      |       |                  |                |             |                  |      |                                       |                         |                          |                        |                    |                      |                |
|                   |                        |            | 1 min      |              | 2 mir     | ı      | 3 m  | in   | 0                                    | ther    |      |       |                  |                |             |                  |      |                                       |                         |                          |                        |                    |                      |                |
|                   |                        | Adr        | ninisterin | g user       |           |        |      |      |                                      |         |      |       |                  |                |             |                  |      |                                       |                         |                          |                        |                    |                      |                |
|                   |                        | Mo         | del Crna   |              |           |        | ,o   |      |                                      |         |      |       |                  |                |             |                  |      |                                       |                         |                          |                        |                    |                      |                |
|                   |                        |            | 🧏 Link     | Lin <u>e</u> |           |        |      |      |                                      |         |      |       |                  |                |             |                  |      |                                       |                         |                          |                        |                    |                      |                |
|                   |                        | +          | Commen     | t            |           |        |      |      |                                      |         |      |       |                  |                |             |                  |      |                                       |                         |                          |                        |                    |                      |                |

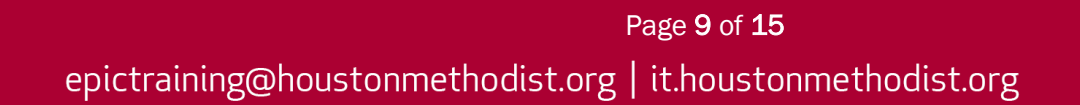

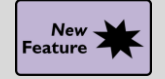

Document Medication Administrations in the Improved Admin Form

#### **Key Benefits**

• Improved Communication

#### **Description:**

The Admin form in the Medication Administration window has a new look and feel.

#### Search for Medications

- 1. Enter the first few letters of a medication in the Search field to start searching.
  - Results appear as you type based on partial matches.
  - Results are sorted into categories.

| + | Add Medication                              |   | Active Fluids Influsions A-B C-D E-H I-L M-N O-P Q-Z                                                                                                    |  |
|---|---------------------------------------------|---|----------------------------------------------------------------------------------------------------|--|
| _ |                                             |   | Infusions                                                                                                    |  |
|   |                                             |   | *bupivacaine (PF)         *fentanYL 2         *fentanYL 3         *fentanYL 10         *remifentanil         *remifentanili         *remifentanili         *remife |  |
|   | *esmolol (BREVIBLOC)                        |   | 3 mc ropivacaine 0.2 bupivacaine 0 bupivacaine 0 mcg/mL INFUS INFUSION (HM                                                                                                    |  |
|   | 2500 mg/100mL NS (20                        | ^ | SUFertani                                                                                                    |  |
| 1 | "nitroprusside (NIPRIDE)                    | × | vs (SUPERIA)<br>Indian                                                                                                    |  |
| l | INFUSION                                    | - | A - B                                                                                                    |  |
|   | acetaminophen<br>(OFIRMEV) injection        | × | R <sub>e</sub> altertani                                                                                                    |  |
|   | cefOXItin (MEFOXIN)                         |   | E-H                                                                                                    |  |
|   | cefOXItin (MEFOXIN)                         |   | fentaNYL     (SUBLIMAZE)     (SUBLIMAZE)                                                                                                    |  |
|   | cefTAZidime (FORTAZ)                        | × | Q-Z                                                                                                    |  |
| - |                                             | _ | remeentanii remeentanii SUPertanii SUPertanii (SIJEPthal)                                                                                                    |  |
|   | cisatracurium (NIMBEX)<br>injection 2 mg/ml | × | 1 mg 2 mg injection infusion                                                                                                    |  |
|   |                                             |   |                                                                                                    |  |

2. Click the **wrench** to hide medications from the **Intraprocedure** activity's timeline, just like you do for flowsheets.

|                                                                            | Medication Configuration                                                                                                    | 7           | Tatala                 | Ect Vol |
|----------------------------------------------------------------------------|----------------------------------------------------------------------------------------------------|-------------|------------------------|---------|
| Agents                                                                     | Select the medications to show:                                                                                                    |             | TOLAIS                 | Est Vol |
| VDROmorphone mg<br>Ketamine (KETAL mg<br>vancomycin (VAN mg<br>Medications | Hidden medications will still contribute to the net volume.      HYDROmorphone 1     Ketamine (KETALAR)     mg/mL     S0 mg in dextrose 5     (VANCOCIN) 500 m                                                                                                    | 1<br>5<br>5 | 1 mg<br>5 mg<br>500 mg | 50 mL   |
|                                                                            | Show All Medications<br>Show All Medications<br>My Medications<br>My Medications<br>Ketamine (KETALAR) 50 mg in dextrose 5 % 500 mL infusion<br>10:20<br>10:20<br>10: | 10:25       | 10:30                  | 10:35   |
|                                                                            | HYDROmorphonemg     ivancomycin (VANmg     Medications                                                                                                    |             |                        |         |

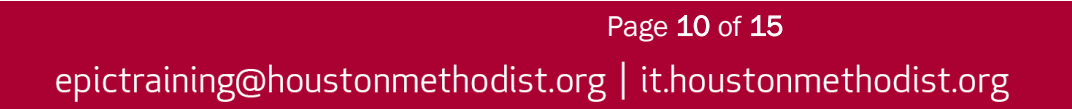

#### Select a Medication

- 3. Click the Last Action link to see more detailed administration documentation.
  - In the list of medications on the left side of the window, your selected medication is highlighted to make it easier to see.
  - Total dose and last administration information are available in the header.

| + Add Medication                                                     | morPHINE 2 mg       | ml.            |      |           |         |        |          | Total Dose:<br>0.2 mg |       |                   |                         | Last Action:<br>0.2 mg<br>Given at 0927 |                |
|----------------------------------------------------------------------|---------------------|----------------|------|-----------|---------|--------|----------|-----------------------|-------|-------------------|-------------------------|-----------------------------------------|----------------|
| morPHINE 1 mg/mL PF                                                  | 0 0912 0913         | 0914 0915 0916 | 0917 | 0918 0    | 919 092 | 0 0921 | 0922     | 0923 0924             | 0925  | 0926 0927         | 0928                    | 0929 0930                               | 0931 0932<br>► |
| norPHINE 2 mg/mL<br>neostignine X                                    | ∮ Admin             |                |      | Discard ( | Changes | G Chan | 90 Ileve | 1 Cance               | Admin | < Rou             | te                      | 1                                       |                |
| neostigmine 0.5 mg/ml, X<br>norepinephrine 10mcg/ml, X<br>CV syringe | Unit                |                |      |           |         |        |          |                       |       | R Prov<br>Ordered | riders<br>by:<br>ed by: | Groen, Alfred L<br>Groen, Alfred L      | . MD           |
| ondansetron (ZOFRAN) X                                               | Dose (mg)           |                |      |           |         | a      | Ac       | tion<br>Given         |       | & Rem             | ninders                 |                                         | a 144 Burbater |
| (100mcg/mi,) CV syringe X<br>propofel (DIPRIVAN) X                   | Last Dos            | e: 0.2 mg      | 1    | 2         | 3       | Clear  |          |                       |       |                   |                         |                                         | Add Hemmoer    |
| propolel (DIPRIVAN) X                                                | 0.2 mg              | 0.3 mg         | 4    | 5         | 6       |        |          |                       |       |                   |                         |                                         |                |
| propofiel BOLUS X                                                    | 2 mg                |                | 7    | 8         | 9       |        |          |                       |       |                   |                         |                                         |                |
| rocuronium 🗙                                                         |                     |                |      | 0         |         |        |          |                       |       |                   |                         |                                         |                |
| scopolamine 1.5mg X<br>PATCH X                                       | Administering user  |                |      |           |         |        |          |                       |       |                   |                         |                                         |                |
| sodium chloride 0.9 % 50<br>mL for Post-Alteplase Inf X              | Groen, Alfred L, MD |                |      |           |         |        |          |                       |       |                   |                         |                                         |                |
| sodium chloride 0.9 % 50 mL for<br>Post-Alteplase Infusion           | R Link Ling         |                |      |           |         |        |          |                       |       |                   |                         |                                         |                |
| sodium nitroprusside (NIPRIDE)<br>400 mcg/ml, in sodium chloride     | + Comment           |                |      |           |         |        |          |                       |       |                   |                         |                                         |                |
| succinylcholine X                                                    |                     |                |      |           |         |        |          |                       |       |                   |                         |                                         |                |
| vancomycin (VANCOCIN) 🗙                                              |                     |                |      |           |         |        |          |                       |       |                   |                         |                                         |                |

#### **Active Medications Tab**

- 4. Tap Release Signed and Held Orders to release orders.
  - More information is available for medications on the Active tab.
  - Any currently running infusions appear at the top of the list.
  - Details about the last administration appear next to the medication name.
  - You can pick several medications at once using the checkboxes to the left of the medication name to add them to the grid.

| Active Fluids Infusions A - B C - D E - H I - L M - N O - F | Q-Z Search                        |
|-------------------------------------------------------------|-----------------------------------|
| Add All Release Signed and Held Orders (0)                  | Filter: All Continuous Periop     |
| Running Infusions                                           | Last Action                       |
| lactated ringer's infusion                                  | 50 mL/hr<br>New Bag at 12/16 0923 |
| Other                                                       | Last Action                       |
| diazePAM (VALIUM) injection 5 mg                            | Not Yet Administered              |
| warfarin (COUMADIN) tablet 5 mg<br>Reactions: Palpitations  | Not Yet Administered              |

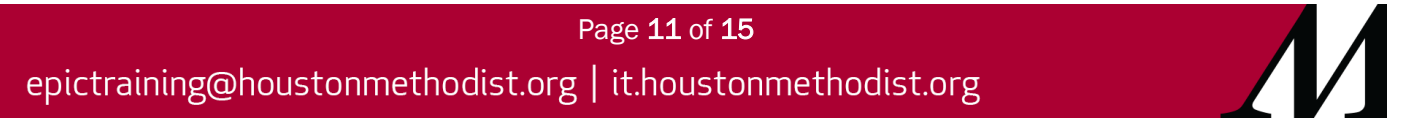

#### Remove a Medication from Order Strip

5. You can remove medications from the grid if not administering by clicking

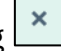

- If the medication was already administered, does not appear.
- Medications on the Order Strip are sorted to match the sorting on the timeline.

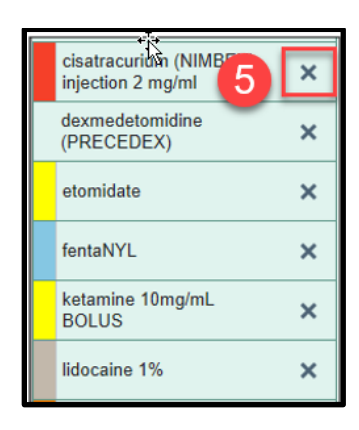

Make Changes to Administration Documentation

6. Discard Changes, Change Time or Cancel Admin all from one view.

#### **Quickly Jump to Next Required Field**

- 7. If the medication you selected has required fields, you can quickly jump to the next required field by tapping **Next Required**.
- 8. After all the required fields are filled out, if there are any recommended fields left, the button changes to **Next Recommended**.

| <ul> <li>○</li> <li>1405</li> <li>1406</li> <li>1407</li> <li>1408</li> <li>1409</li> </ul> | 1410 | 1411      | 1412    | 1413 | 1414   | 1415 | 1416         | 1417    | 1418 |
|---------------------------------------------------------------------------------------------|------|-----------|---------|------|--------|------|--------------|---------|------|
| Admin 6                                                                                     | ٤.   | jiscard ( | Change: | s 0  | Change | Ţime | t Ca         | nce  Ad | min  |
| Dose (mcg/kg/min): 5 Rate (mL/hr)                                                           |      |           |         | 5    | G      | A    | ction<br>New | w Bag   |      |
| No Last Dose                                                                                | 1    | 2         | 3       | 3    | Clear  |      |              |         |      |
| 5 mcg/kg/min 10 mejeg/min                                                                   | 4    | 5         | (       | 5    |        |      |              |         |      |
|                                                                                             | 7    | 8         | 5       | •    |        |      |              |         |      |
|                                                                                             |      | 0         |         |      |        |      |              |         |      |
| Administering user                                                                          |      |           |         |      |        |      |              |         |      |
| Groen, Alfred L, MD                                                                         |      |           |         |      |        |      |              |         |      |
| R Link Ling                                                                                 |      |           |         |      |        |      |              |         |      |
| + Comment                                                                                   |      |           |         |      |        |      |              |         |      |
| I Flowsheets                                                                                |      |           |         |      |        |      |              |         |      |
| Use All Pre 7 Pr                                                                            |      |           |         |      |        |      |              |         |      |
| Seddilon S                                                                                  |      |           |         |      |        |      |              |         |      |
| Next Recommended                                                                            | 8    |           |         | _    |        | _    |              |         |      |
| C Hell Recommended                                                                          |      |           |         |      |        |      |              |         |      |

Page **12** of **15** epictraining@houstonmethodist.org | it.houstonmethodist.org

#### **Review Interaction Warnings**

Tap

- 9. Interaction warnings visible in more places to view before administering medications.
  - icon appears on Order Strip and Admin form.
    - to see more details.
  - Tap 1 on the interaction warning to see more information.

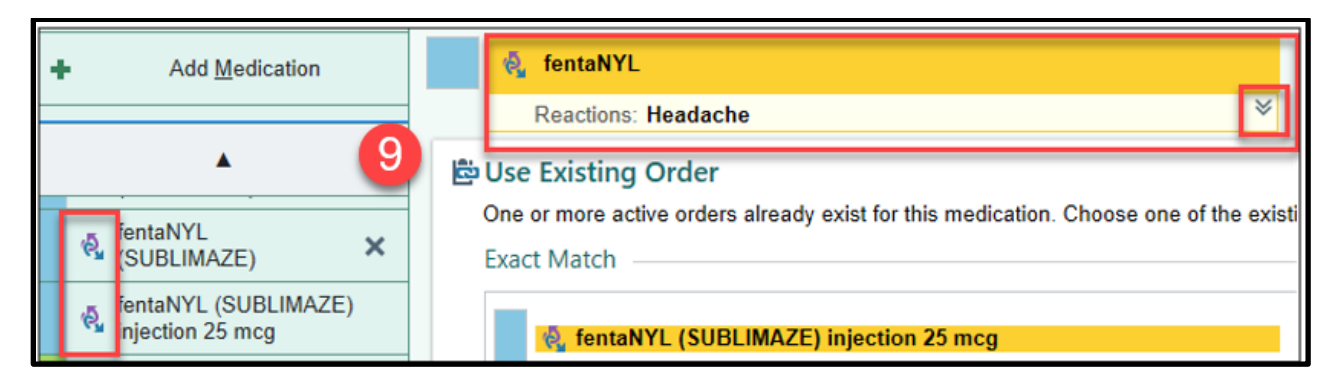

#### Link New Medication to an Already Active order

10. If selected order matches an active order, then the matching active medication order appears in **Med Admin** window.

- If the medication is already on the grid, then the On grid icon will display.
  - Last admin information available.
  - o Can see more details by clicking
  - Can create new order instead of using existing.

| Dre or more a give orders already exist for this medication. Choose one of the existin Exact Match | ig orders or create a new one, if appropriate.                                                                                                    |   |
|----------------------------------------------------------------------------------------------------|----------------------------------------------------------------------------------------------------|---|
| Reactions:Headache                                                                                 | Last action:<br>50 mcg<br>Given at 12/15 1646<br>Frequency:<br>every 2 hour PRN<br>Administering provider:<br>Groen, Alfred L, MD<br>Ordering provider: Groen, Alfred L,<br>MD | 2 |
| 岸 Create a <u>N</u> ew One-Step Order Instead                                                      |                                                                                                    |   |

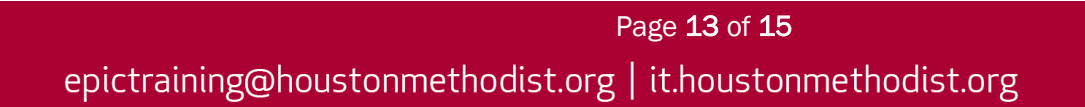

#### Switch Between Bolus and Continuous Administrations

11. Bolus and continuous administration of the same medication appear on the same line.

| Column Interval:<br>5 minutes \$<br>ondansetron (ZO mg | <b>2020</b><br>12/16<br>10:00 | 10:05 | 10:10 | 10:15 | 10:20 | 10:25 | 10:30 | 10:35 | 10:40 | 10:45 | Totals   | Est Vol  |
|--------------------------------------------------------|-------------------------------|-------|-------|-------|-------|-------|-------|-------|-------|-------|----------|----------|
| phenylephrine 1 mog                                    |                               |       |       |       |       |       |       |       |       |       |          |          |
| propofol BOLUS mg                                      |                               |       |       |       |       |       |       |       |       |       |          |          |
| rocuronium mg                                          |                               |       |       |       |       | 11    |       |       |       |       |          |          |
| scopolamine 1 patch                                    |                               |       |       |       |       |       |       |       |       |       |          |          |
| sodium chlorid mL/hr                                   |                               |       |       | 10 mL |       | -     | 20    |       |       |       | 15.67 mL | 15.67 mL |

12. Use Anesthesia Volume Adjustment to switch from dose or rate-based administration to volume.

| ◎ + 1522   | 23 1524 1525      | 1526 1527 | 1528 1529     | 1530 1531 1    | 532 1533 1534 1535              |
|------------|-------------------|-----------|---------------|----------------|---------------------------------|
|            |                   | < D       | iscard Change | s 😡 Change Iir | me 🗎 Cancel Admin               |
| mL         | mL/kg             | mL/hr     | mL/kg/hr      |                |                                 |
| Dose (mL/h | r) Rate (mL/hr)   |           |               |                | Action                          |
|            |                   |           |               | C              | Rate Change                     |
| La         | st Dose: 20 mL/hr | 1         | 2             | 3 Clear        | New Bag                         |
|            |                   | 4         | 5             | 12             | Stopped                         |
|            |                   | 7         | 8             |                | Anesthesia Volume<br>Adjustment |

Edit the Components of a Mixture Medication

13. Review/change Mixture Components.

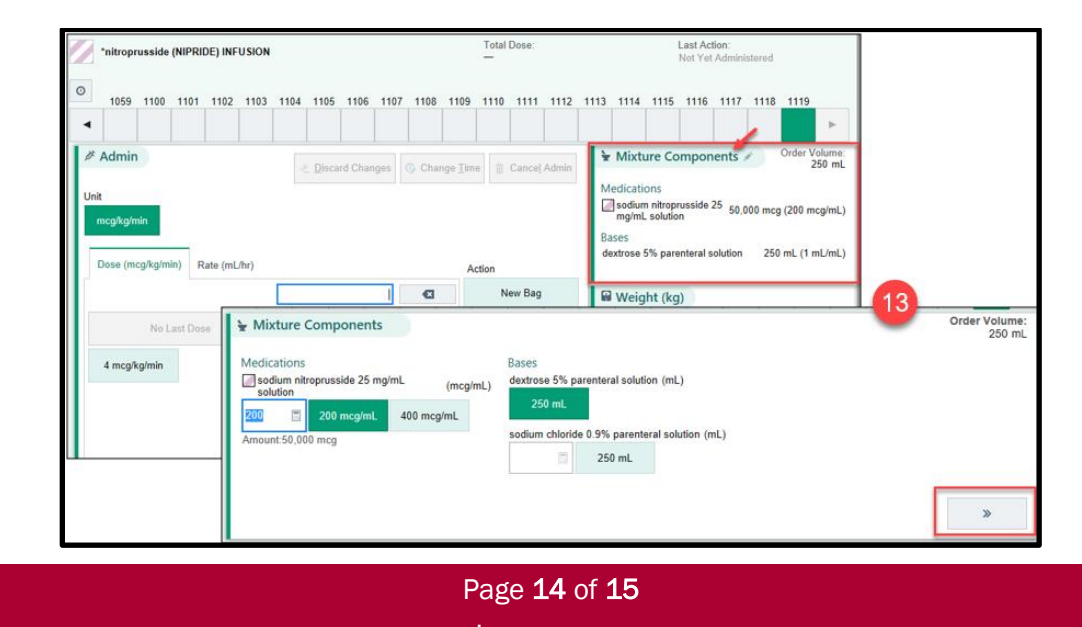

epictraining@houstonmethodist.org | it.houstonmethodist.org

14. Add dosing reminder

| ampicillin                                                |         |               |                  | Total Dose:        | Last Action:<br>Not Yet Administered    |  |  |  |  |  |  |
|-----------------------------------------------------------|---------|---------------|------------------|--------------------|-----------------------------------------|--|--|--|--|--|--|
| <ul> <li>○ 1103 1104 1105 1106 1107</li> <li>◄</li> </ul> | 1108 11 | 09 1110 1     | 111 1112         | 1113 1114 1115 1   | 116 1117 1118 1119 1120 1121 1122 1123  |  |  |  |  |  |  |
| ∮ Admin                                                   | e D     | iscard Change | Chang            | e Time 🕆 Cancel Ad | < Route                                 |  |  |  |  |  |  |
| g mg                                                      |         |               |                  |                    | 8 Providers                             |  |  |  |  |  |  |
|                                                           |         | 1             | G                | Given              | Groen, Alfred L, MD                     |  |  |  |  |  |  |
| No Last Dose                                              | 1       | 2 3           | Clear            |                    | Authorizing Provider                    |  |  |  |  |  |  |
| 1g 2g                                                     | 4       | 5 6           |                  |                    |                                         |  |  |  |  |  |  |
|                                                           | 7       | 8 9           |                  |                    | Add Reminder                            |  |  |  |  |  |  |
| Administering user                                        | 0       | *             | 45 Min<br>(1208) | +4 Hr<br>(1523)    | +6 Hr +8 Hr<br>(1723) (1923) +Other Min |  |  |  |  |  |  |

15. Select a Patient Weight for Weight-Based Medication Doses.

| *esmolol (BREVIBLOC) 2500 mg/100mL NS (20 mg/ml) |           |      |      |             |       |        |                  | Total Dose: |        |       |      |      |        | Last Action:<br>Not Yet Administered |        |         |         |          |
|--------------------------------------------------|-----------|------|------|-------------|-------|--------|------------------|-------------|--------|-------|------|------|--------|--------------------------------------|--------|---------|---------|----------|
| <b>2</b> ↑<br>1103 1104                          | 1105 1106 | 1107 | 1108 | 1109 1110   | 1111  | 1112   | 1113             | 1114        | 1115   | 1116  | 1117 | 1118 | 1119   | 1120                                 | 1121   | 1122    | 1123    | _        |
| <ul> <li>▲ Y</li> <li>Admin</li> </ul>           |           |      |      |             |       |        |                  |             |        |       |      | Weig | ht (kg | 1)                                   | 6      | 5       | _       | •        |
| Unit                                             |           |      |      | Discard Cha | inges | 🚱 Char | ige <u>T</u> imi | 8           | Cancel | Admin | 55   | 5.3  | E Pa   | itient: 54                           | 1.4 kg | Dosing: | 55.3 kg | n I      |
| mcg/kg/min                                       | mcg/min   |      |      |             |       |        |                  |             |        |       | E    |      |        |                                      |        |         |         | <b>_</b> |

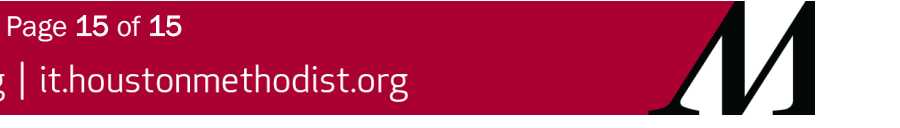

Page **15** of **15** epictraining@houstonmethodist.org | it.houstonmethodist.org